## ПРИСТУП СИСТЕМУ ЕЛЕКТРОНСКИХ ФАКТУРА

За приступ систему електронских фактура (демо или продукционо окружење) неопходно је да поседујете еИД (електронски идентитет) који можете добити на порталу еУправе на адреси https://eid.gov.rs/

Демо окружење система електонских фактура налази се на следећој адреси: https://demoefaktura.mfin.gov.rs/ Продукционо окружење система електронских фактура налази се на следећој адреси: https://efaktura.mfin.gov.rs/

Законски заступник односно лице које по закону руководи органом државне управе или представља орган локалне самоуправе (у даљем тексту законски заступник) може да региструје налог на систему електронских фактура, додели овлашћења другим корисницима за рад у систему електронских фактура, да одлучи о ангажовању информационог посредника и поступа са електронским фактурама (у име субјекта промета у оквиру својих овлашћења)

## 1. РЕГИСТРАЦИЈА СУБЈЕКТА НА СИСТЕМ ЕЛЕКТРОНСКИХ ФАКТУРА

• Законски заступник приступа систему електонских фактура

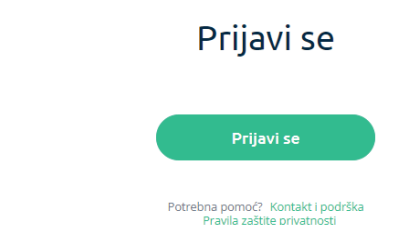

- Потребно је да одабере опцију "Пријави се"
- Систем електронских фактура аутоматски преусмерава на страницу за пријаву Портала за електронску идентификацију

|                                        |                                                                                                    | Јези                                              |
|----------------------------------------|----------------------------------------------------------------------------------------------------|---------------------------------------------------|
| е ID.gov.rs<br>Портал за електронску и | дентификацију                                                                                        |                                                   |
| еГрађанин Услуге 💙 Потпис у н          | лауду Помоћ Контакт Регистрација                                                                     | <ul> <li>Портал еУправа</li> <li>Назад</li> </ul> |
| Пријава                                |                                                                                                    |                                                   |
|                                        |                                                                                                    |                                                   |
| 🛞 Корисничко име и лозинка             | Квалификовани електронски<br>сертификат                                                              | 🚳 Мобилна апликација                              |
|                                        | R=                                                                                                   |                                                   |
| При                                    | јава квалификованим електронским сертификатом је<br>високог нивоа поузданости. <u>Сазнајте више.</u> | пријава                                           |
| уб                                     | щите квалификовани електронски сертификат и клик<br>Пријавите се.                                    | ните на                                           |
|                                        | 😒 Пријавите се                                                                                       |                                                   |
|                                        | Немате налог на eid.gov.rs? Региструјте се овде.                                                     |                                                   |
|                                        |                                                                                                    |                                                   |

- Законски заступник бира једну од следеће две опције пријаве:
  - Пријава квалификованим електронским сертификатом
  - Пријава мобилном апликацијом
- Након аутентикације законског заступника, преко Портала за електронску идентификацију, аутоматски ће се извршити преусмеравање на систем електронских фактура, на страницу за регистровање новог корисничког налога;

|              | Tip subjekta |   |
|--------------|--------------|---|
| Tip subjekta |              | ~ |
| Matični broj |              |   |
|              |              |   |
|              |              |   |
|              | Nastavi      |   |

- Законски заступник врши избор типа субјекта
- Систем електронских фактура у позадини врши проверу да ли је корисник законски заступник за одабраног субјекта
- Уколико јесте, овим је кориснички налог на систему електонских фактура креиран и спреман за употребу и систем електронских фактура приказује Командну таблу

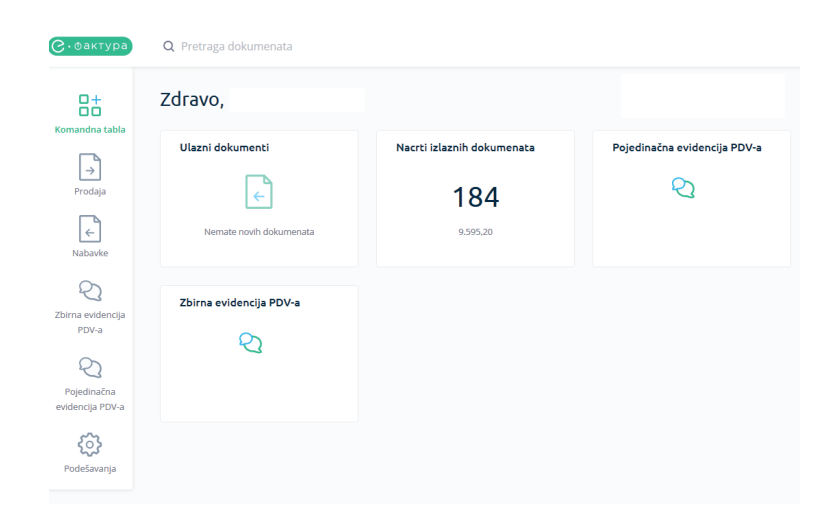

- 2. ДОДАВАЊЕ НОВОГ КОРИСНИКА ОД СТРАНЕ ЗАКОНСКОГ ЗАСТУПНИКА ОДНОСНО ЛИЦА КОЈЕ ПО ЗАКОНУ РУКОВОДИ ОРГАНОМ ДРЖАВНЕ УПРАВЕ
- Законски заступник на левој страни Командне табле, бира опцију "Подешавања"

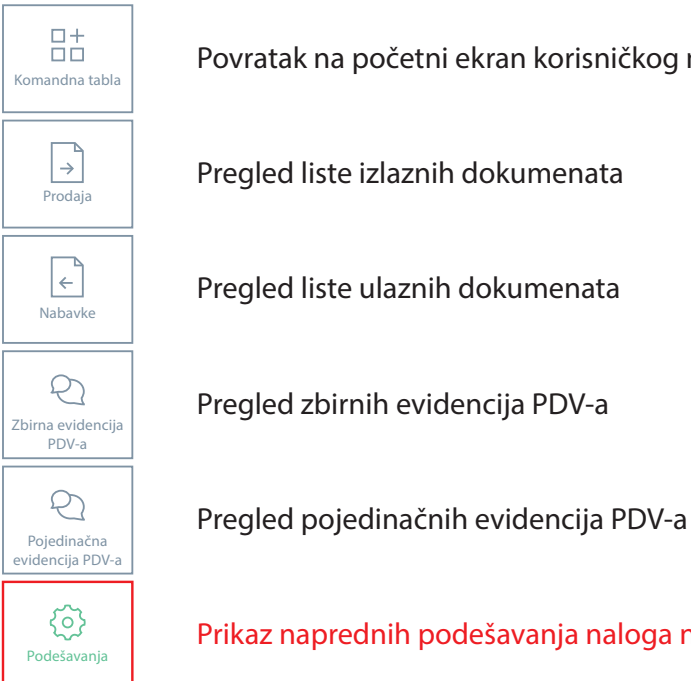

Povratak na početni ekran korisničkog naloga

Prikaz naprednih podešavanja naloga na sistemu e-fakture

• У оквиру ње бира опцију "Корисници"

| С•фактура                       | Q Pretraga dokumenata                                                                        |                                             |                                                              |
|---------------------------------|----------------------------------------------------------------------------------------------|---------------------------------------------|--------------------------------------------------------------|
| 85                              | Podešavanja                                                                                  |                                             |                                                              |
| Komandna tabla                  | Moji detalji                                                                                 | Detalji kompanije                           | Korisnici                                                    |
| Nabavke                         | Uštedite vreme tako što ćete dodati<br>vaše podatke pre nego što obavite<br>vaše transakcije | Kontakt detalji vaše kompanije              | Upravljajte ko ima pristup vašoj<br>organizaciji             |
| Zbirna evidencija<br>PDV-a      | Podešavanja dokumenata                                                                       | Statistika                                  | Registri                                                     |
| Pojedinačna<br>evidencija PDV-a | Standardna podešavanja vaših<br>dokumenata                                                   | Broj primljenih i poslatih faktura          | Sva oprema i ugovori o uslugama koji<br>su trenutno na snazi |
| Podešavanja                     | API menadžment<br>API<br>Upravljanje API pristupom i                                         | Podešavanja informacionog<br>posrednika<br> |                                                              |
|                                 | podešavanja                                                                                  | Podešavanje za Informacione<br>posrednike   |                                                              |

• Законски заступник одабиром опције "Додај новог корисника" може додати новог корисника у име субјекта

| Dodaj                                                                                 | πονο                   | g korisnika | × |
|---------------------------------------------------------------------------------------|------------------------|-------------|---|
| Adresa elektronske                                                                    | pošte *                |             |   |
| ime.prezime@test.c                                                                    | om                     |             |   |
| Važi od *                                                                             |                        | Važi do     |   |
| 19.12.2022                                                                            |                        |             |   |
| Uloga                                                                                 |                        |             |   |
| Revizor                                                                               |                        |             | ~ |
| Revizor<br>Korisnik za izlazne o<br>Korisnik za ulazne o<br>Korisnik<br>Administrator | lokumente<br>lokumente |             |   |

- Након уноса обавезних података законски заступник кликом на дугме "Пошаљи позив" додаје новог корисника
- Систем електронских фактура аутоматски прослеђује позив новом кориснику на унету адресу електронске поште

| Dobrodošli!                                                                                                    |  |
|----------------------------------------------------------------------------------------------------|--|
| Dodati ste na platformi e-Фактура kao korisnik kompanije<br>Molimo<br>vas kliknite da bi ste aktivirali vaš novi nalog:                                                                                                    |  |
| Aktiviraj                                                                                                    |  |
| Веза важи 14 дана.                                                                                                    |  |
| Ukoliko ne možete da otvorite gornji link, pokušajte da prekopirate sledeći link u polje za adresu<br>vačeg veb pretraživača: https://efaktura.mfin.gov.rs/srebia/confirmitokem=04081bct-6487-4d30-<br>bc3a-337bfeforfdemail=tajtana.kovac40esurf.rs<br>Ukoliko imate problem sa aktivacijom vačeg naloga ili vam je potrebna pomoć,<br>molimo vas<br>kontaktirajte podršku |  |
| Srdačan pozdrav                                                                                                    |  |
| е-Фактура tim                                                                                                    |  |
|                                                                                                    |  |

• Нови корисник путем опције "Активирај" у телу поруке електронске поште коју је примио, активира свој налог на систему електронских фактура

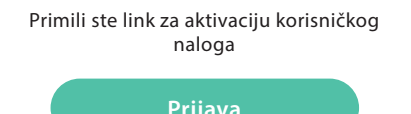

Potrebna pomoć? Kontakt i podrška

## 3. ПРИЈАВА ОВЛАШЋЕНОГ ЛИЦА ОД СТРАНЕ ЗАКОНСКОГ ЗАСУПНИКА НА СИСТЕМУ ЕЛЕКТРОНСКИХ ФАКТУРА

• Овлашћено лице приступа систему електонских фактура

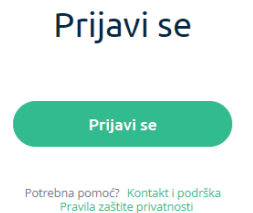

- Потребно је да одабере опцију "Пријави се"
- Систем електронских фактура аутоматски преусмерава на страницу за пријаву на Порталу за електронску идентификацију

|                                                                                                    | Језик 🗸 |  |  |  |
|----------------------------------------------------------------------------------------------------|---------|--|--|--|
| е ID.gov.rs<br>Портал за електронску идентификацију                                                                              |         |  |  |  |
| еГрађанин 👘 Услуге 🔻 👘 Потпис у клауду 👘 Помоћ 👘 Контакт 👘 Регистрација 💙 👘 Портал еУправа 👘 Назад                               |         |  |  |  |
| Пријава                                                                                                    |         |  |  |  |
| Корисничко име и лозинка         Квалификовани електронски<br>сертификат         Сертификовани електронски         Сертификација |         |  |  |  |
| R=                                                                                                    |         |  |  |  |
| Пријава квалификованим електронским сертификатом је пријава<br>високог нивоа поузданости. <b>Сазнајте више.</b>                  |         |  |  |  |
| Убаците квалификовани електронски сертификат и кликните на<br>Пријавите се.                                                      |         |  |  |  |
| 😡 Пријавите се                                                                                                    |         |  |  |  |
| Немате налог на eid.gov.rs? Региструјте се <u>овде.</u>                                                                          |         |  |  |  |

• Након аутентикације корисника преко Портала за електронску идентификацију, извршиће се преусмеравање на систем електронских фактура, на страницу која приказује Командну таблу

| С.Фактура                                                                         | Q Pretraga dokumenata   |                                               |                              |
|-----------------------------------------------------------------------------------|-------------------------|-----------------------------------------------|------------------------------|
| Comandna tabla<br>→<br>Prodaja<br>↓<br>Nabavke                                    | Zdravo,                 |                                               |                              |
|                                                                                   | Ulazni dokumenti        | Nacrti izlaznih dokumenata<br>184<br>9.595.20 | Pojedinačna evidencija PDV-a |
| Q<br>Zbirna evidencija<br>PDV-a<br>Pojedinačna<br>evidencija PDV-a<br>todešavanja | Zbirna evidencija PDV-a |                                               |                              |

• Све је спремно да користите систем електронских фактура

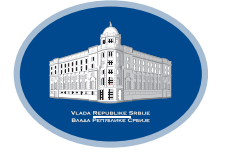

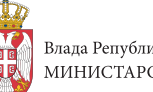

Влада Републике Србије МИНИСТАРСТВО ФИНАНСИЈА